## 1 Öffnen

2 SIM-Karte einlegen und schließen

### 3 Anschließen

Verbindung herstellen Vodafone Connect USB speed 6

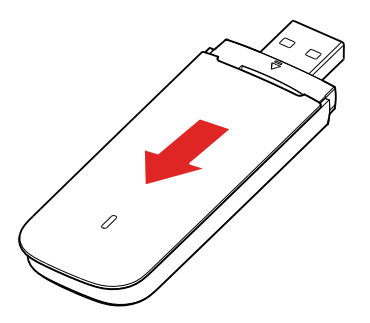

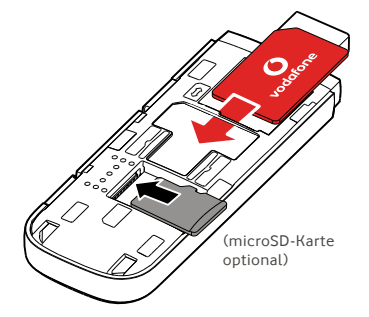

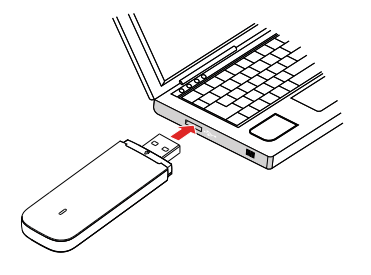

**Vodafone** Power to you

#### 4 Verbinden

Sobald der USB-Stick die Treiber für Ihren Rechner installiert und ein gutes Datensignal ermittelt hat, wird die Internet-Verbindung hergestellt.

Möglicherweise werden Sie gebeten, die PIN-Nummer für die SIM-Karte einzugeben, die Sie in Ihrem USB-Stick eingelegt haben.

Sie können Ihre Verbindung im Verbindungsmanager Ihres Rechners überprüfen.

### **5** Steuerung

Um Daten zu Netz und Nutzung abzurufen, Einstellungen zu ändern und SMS-Nachrichten zu senden, geben Sie VodafoneMobile.vmb

direkt in Ihrem Browser ein oder installieren Sie die Vodafone Mobile Broadband (VMB) App auf Ihrem Rechner.

Sobald Sie die VMB-App installiert haben, können Sie ebenfalls auf Daten und Einstellungen zugreifen.

#### Für Windows 8<sup>®</sup> und Windows 10<sup>®</sup>

Sie können die kostenlose Vodafone Mobile Broadband (VMB) App aus dem Windows Store herunterladen und installieren.

# Für Mac OS 10.7 und höher

Wenn Sie Ihren USB-Stick zur Installation der VMB-App einstecken, erscheint das VMB-Symbol auf Ihrem OS X Desktop. Klicken Sie auf das Symbol.

#### Für Windows<sup>®</sup> Vista<sup>®</sup> und Windows 7<sup>®</sup>

Wenn Sie den USB-Stick zum ersten Mal anschließen, wird die VMB-App automatisch installiert und Ihr Webbrowser wird sich direkt mit der Startseite Ihres USB sticks verbinden.

Weitere Informationen zur Nutzung Ihres Vodafone Connect USB speed 6, finden umseitig.

### Das Web-Interface auf vodafonemobile.vmb

Geben Sie vodafonemobile. vmb in Ihrem Browser ein.

Dann erkennen Sie, welche Datenmengen Sie verbraucht haben. Sie können die Hilfe und den Support nutzen und sogar SMS-Nachrichten von Ihrem Rechner senden und empfangen.

| Primär                  | Vodaf                                                                                   | one.de 4G LTE 🖂 🔐 📀 Deuts    | ch |
|-------------------------|-----------------------------------------------------------------------------------------|------------------------------|----|
| Einstellungen           | SMS Konto Gerät                                                                         |                              |    |
| 0                       | Willkommen bei Vodafone Q                                                               | luickStart                   |    |
| Status                  |                                                                                         |                              |    |
| SIM-PIN                 | vodatone-QuickStart-Information                                                         | nen                          |    |
| Verbindung              | Status der mobilen Breitbandver                                                         | rbindung                     |    |
|                         |                                                                                         | SIM Number                   |    |
| Netz                    | Mobilfunknummer                                                                         | olivi Hullibei               |    |
| Netz                    | Mobilfunknummer<br>Dauer der aktuellen Internetverbindung                               | 30 Sek.                      |    |
| Netz<br>Support         | Mobilfunknummer<br>Dauer der aktuellen Internetverbindung<br>Datenrate                  | 30 Sek.<br>125 Mb/s          |    |
| Netz<br>Support<br>Info | Mobilfunknummer<br>Dauer der aktuellen Internetverbindung<br>Datenrate<br>Gesamtvolumen | 30 Sek.<br>125 Mb/s<br>14 MB |    |

### Die LED

**Ein GPRS-Netz ist** verfügbar Verbunden über GPRS Ein 3G-Netz ist verfügbar Verbunden über 3G Verbunden über **3G-Breitband** In einem 4G LTE-Bereich: In einem Verbindungsfenster erkennen Sie. ob eine Verbindung besteht. – LED

#### Open Source:

Nutzer von Windows 8 und 10 finden die Open Source Information im virtuellen Laufwerk "OpenSource", das automatisch für Sie verfügbar ist.

© Vodafone Group 2015. Vodafone und die Vodafone-Logos sind Marken der Vodafone Group. Andere in diesem Dokument verwendete Produkt- und Firmennamen können Marken der jeweiligen Eigentümer sein.

#### Nutzung der VMB-App

Mit der VMB-App können Sie Ihren USB-Stick schneller verwalten.

#### Für Windows 8/10

Klicken Sie auf die Windows-Kachel, um die App zu öffnen. So haben Sie alle Kontrollfunktionen und Hilfe, die Sie benötigen.

#### Für Mac OS

Nach der Installation der VMB-App können Sie Ihren USB-Stick verwalten. Klicken Sie dazu auf das VMB-Symbol in der Menüleiste. Daraufhin wird ein Dropdown-Menü eingeblendet.

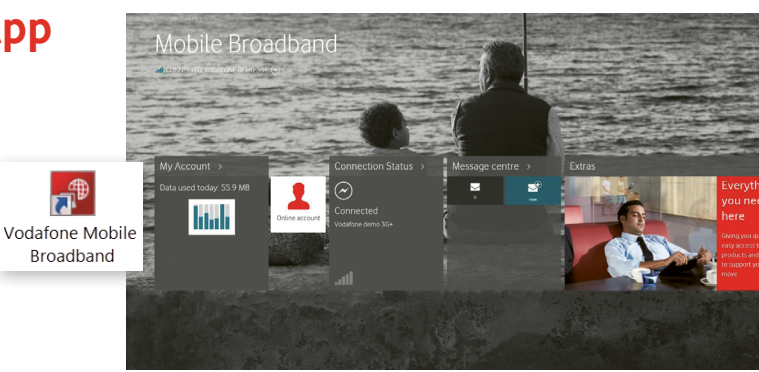

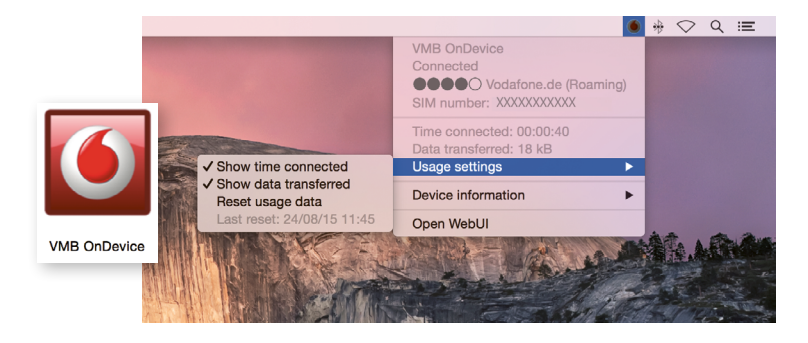